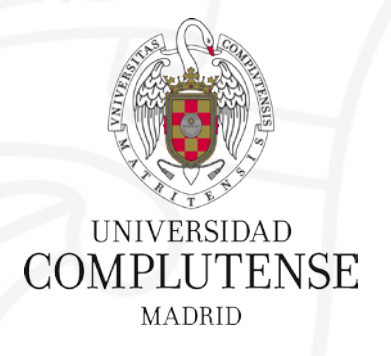

## GESTOR BIBLIOGRÁFICO REFWORKS 2018

Biblioteca de la Facultad de Ciencias Matemáticas

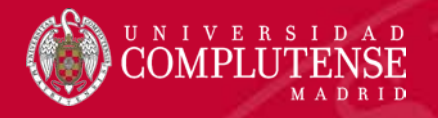

### DEFINICIÓN

### UTILIDADES

Los gestores bibliográficos son programas que permiten crear, mantener, organizar y elegir el formato de nuestras referencias bibliográficas

#### Refworks es un gestor que:

- No necesita instalación
- Las referencias están alojadas en un servidor, no en nuestro ordenador
- Se puede consultar en cualquier lugar pues trabajamos en un entorno web
- Es gratuito para los usuarios de la Universidad Complutense de Madrid \_

Creación de una base de datos de referencias en línea Organización de las referencias Generación de referencias en distintos formatos Generar citas Compartir referencias

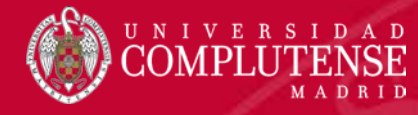

### **ACCESO A REFWORKS**

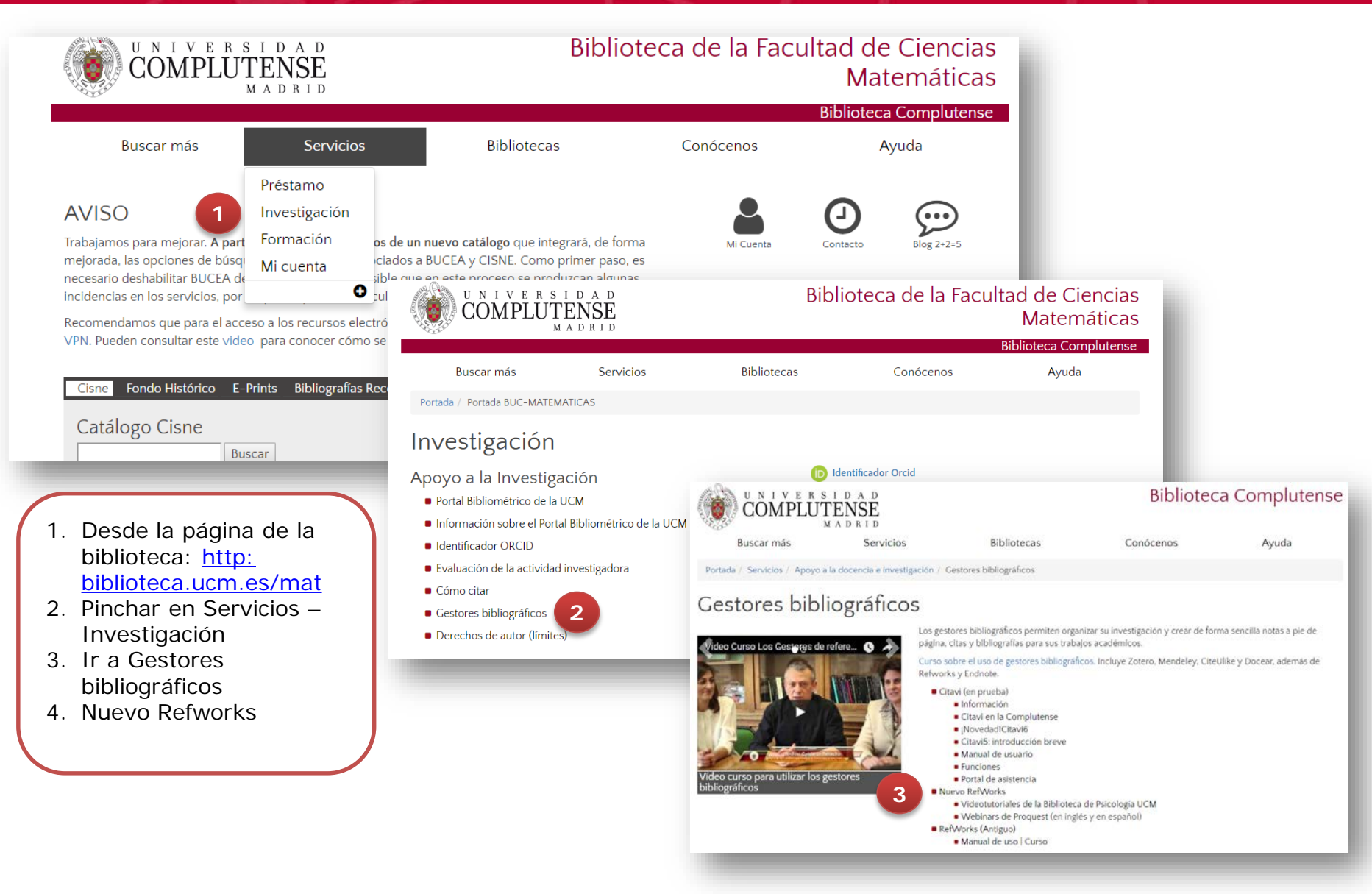

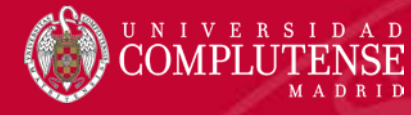

### REGISTRARSE

| RefWorks                                                                                                    | Iniciar sesión | Para investigadores | Para instituciones | Language (es) 🔹 |
|----------------------------------------------------------------------------------------------------|----------------|---------------------|--------------------|-----------------|
|                                                                                                    |                | 10                  |                    | 52              |
| Facilitando la<br>investigación<br>Conectarse para usar RefWorks                                                                                                    |                |                     |                    |                 |
| Introduzca su contraseña 🖾 Mostrar<br>¿Olvidó su contraseña?<br>Conectarse                                                                                                    |                |                     |                    |                 |
| Utilizar conexión de mi institución 🗸                                                                                                    |                |                     |                    |                 |
| and the second second s | -91            | S.                  |                    |                 |

Para registrarse en Refworks hay que hacer clic en "Crear cuenta". Nos solicitará una cuenta de correo electrónico (utilizar la insitucional <u>xxxxx@ucm.es</u>) y un password.

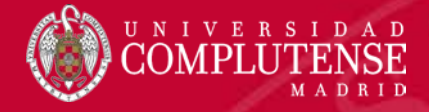

### **FUNCIONALIDADES**

|            | ProQuest®<br>RefWorks |        | Universidad Complutense de Madrid Language (es) 🔻 Esther Escriche 🔻                                                                                                    |
|------------|-----------------------|--------|----------------------------------------------------------------------------------------------------|
| 🖹 то       | odos los documentos   | - +    |                                                                                                    |
| 🛢 во       | uscar en bases de da  | itos 🗌 | Seleccionar todo 🖬 Todos los docu a ridenado por fecha añadida                                                                                                    |
| <b>C</b> ú | ltimo importado       | _ 0    | An option contract for vaccine procurement using the SIR epidemic model                                                                                                    |
|            | ompartiendo           | ~      | Annually, several natural and/or man-made disasters affect dif- ferent areas all over the world causing loss of lives, spread- ing of communicable diseases. For instance, the number of natural disaster events globally in 2016 was 315 events which led to 34 billion dollar |
| + Añ       | iadir una carpeta     |        | Prenatal exposure to disaster-related traumatic stress and developmental trajectories of temperament in early childhood: Superstorm Sandy pregnancy study                                                                                                    |
| C No       | o está en la carpeta  |        | ANTENATAL MA_ © CALLOUS-SUNEM_ © +18     STATE AND A CALLOUS-SUNEM_ © +18     STATE AND A CALLOUS-SUNEM_ © +18     STATE AND A CALLOUS-SUNEM_ © +18                                                                                                    |
| Pe         | ersonal               |        | Psychiatric symptoms experienced by adolescents in Nepal following the 2015 earthquakes                                                                                                    |
| 🗣 Et       | iquetas               | $\sim$ | Adolescent CHILDREN +14                                                                                                    |
|            | iminado               |        | Three-Dimensional Dynamic Simulation System for Forest Surface Fire Spreading Prediction                                                                                                    |
| м          | IIS                   |        | Averigua si eres un científico de alto impacto con altmetrics  Personal Visibilidad  REFERENCIAS                                                                                                    |
|            | FERENCIAS<br>y        |        | Averigua si eres un científico de alto impacto con altmetrics BIBLIOGRÁFICAS                                                                                                    |
| e, u u     |                       |        | Averigua si eres un científico de alto impacto con altmetrics<br>Personal                                                                                                    |
|            |                       |        | Redes sociales y herramientas para académicos, investigadores y científicos  Personal                                                                                                    |
|            |                       | Dis    | splaying all 36 references $\vee$ Vista norm                                                                                                    |
|            | _                     | Dis    |                                                                                                    |

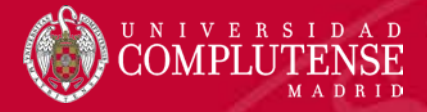

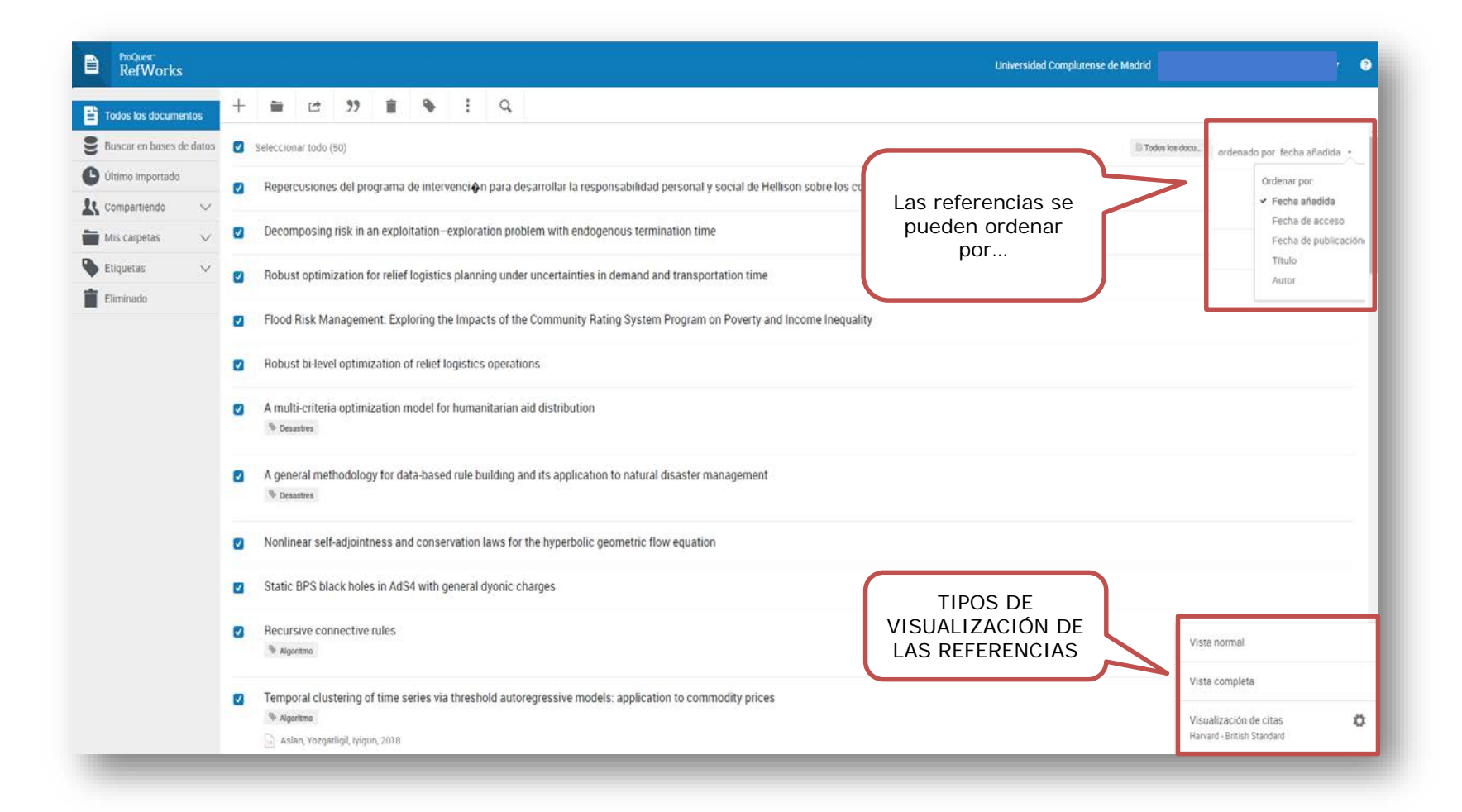

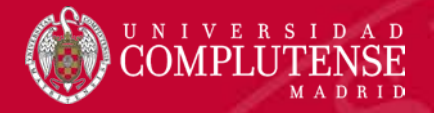

#### **FUNCIONALIDADES**

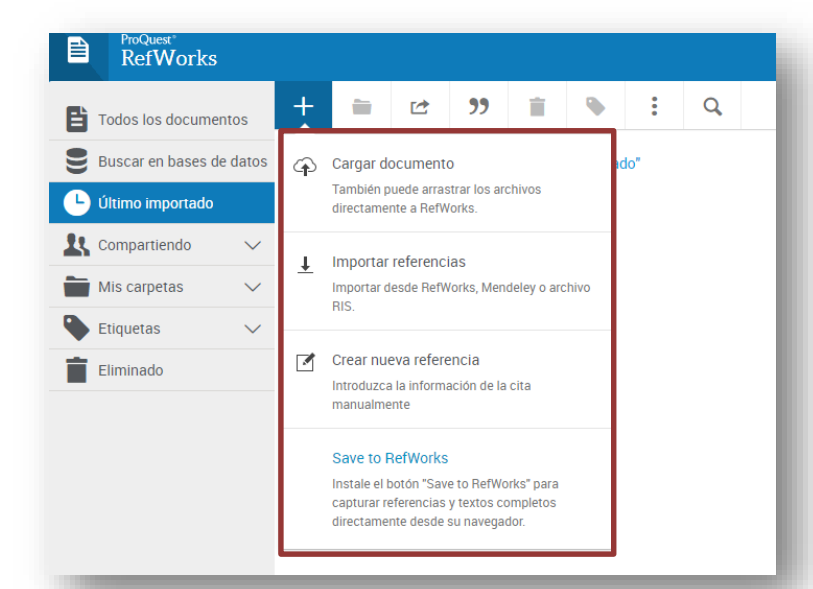

| Todos los docume   | entos                    | + | - | Ľ | 99                               | i                          | ۲                      | •••    | Q |
|--------------------|--------------------------|---|---|---|----------------------------------|----------------------------|------------------------|--------|---|
| Buscar en bases d  | Buscar en bases de datos |   |   | 1 | Comparti                         | r carpeta                  |                        |        |   |
| 🕒 Último importado |                          |   |   |   | Comparta o<br>Institución.       | con colabo                 | radores o o            | con su |   |
| Compartiendo       | $\sim$                   |   |   |   | Exportar i                       | referenci                  | as                     |        |   |
| Mis carpetas       | $\sim$                   |   |   |   | Cree un arc<br>metadatos         | hivo RIS o                 | BibTeX de              | sus    |   |
| Etiquetas          | ~                        |   |   | 2 | ] Copiar referencias compartidas |                            | idas                   |        |   |
| Eliminado          | •                        |   |   |   | Guardar co<br>compartida         | pias de ref<br>as en su bi | ferencias<br>blioteca. |        |   |

Desde el icono "carpeta" se seleccionan las referencias que queremos pasar a una carpeta.

|          | ProQuest*<br>RefWorks |        |   |          |            |           |                           |                        |                        |                         |                        |        |
|----------|-----------------------|--------|---|----------|------------|-----------|---------------------------|------------------------|------------------------|-------------------------|------------------------|--------|
| Ē        | Todos los document    | :0S    | + | -        | Ľ          | <b></b> " | Î                         | ۲                      |                        | Q                       |                        |        |
| 9        | Buscar en bases de    | datos  |   | Seleccio | onar todo  | C         | Crear bib                 | liografía              |                        |                         |                        |        |
| •        | Último importado      |        |   | hace     | una hor    | a         | Cree una b<br>preferido.  | ibliografía            | en su estil            | o de expo               | rtación                |        |
| 1        | Compartiendo          | $\sim$ |   | Fuzzy    | / Sets a   | nc        | Cita rápio<br>Copie cita: | la<br>s v bibliogra    | afía con fo            | rmato des               | de una                 | and Mo |
|          | Mis carpetas          | ^      |   | Pr.      | ieba 💌     | n         | carpeta o i<br>abre en un | esultados<br>a ventana | de búsque<br>emergente | da en su t<br>para su c | rabajo. Se<br>omodidad |        |
| +        | Añadir una carpeta    |        |   |          |            |           | Editor de                 | estilo de              | citas                  |                         |                        |        |
| 6        | No está en la carpeta |        |   | hace     | una hoi    | а         | Personalic                | e el estilo (          | de cita que            | puede us                | ar para crear          |        |
|          | WOS<br>Personal       |        |   | Fuzzy    | / Sets a   | 1(        | citas y bibliografías     |                        |                        |                         | and Mo                 |        |
|          | Prueba                |        |   |          |            |           |                           |                        |                        |                         |                        |        |
| ٩        | Etiquetas             | $\sim$ |   | hace     | una hor    | а         |                           |                        |                        |                         |                        |        |
| <b>İ</b> | Eliminado             |        |   | A mu     | lti-criter | ia optim  | ization r                 | nodel fo               | r humar                | nitarian                | aid distrib            | oution |

#### **FUNCIONALIDADES**

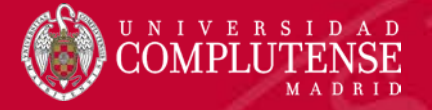

ProQuest RefWorks Ē Todos los documentos Buscar en bases de datos L Último importado LL Compartiendo Desde el icono "papelera" se Mis carpetas  $\checkmark$ seleccionan las referencias que Etiquetas queremos borrar. Eliminado

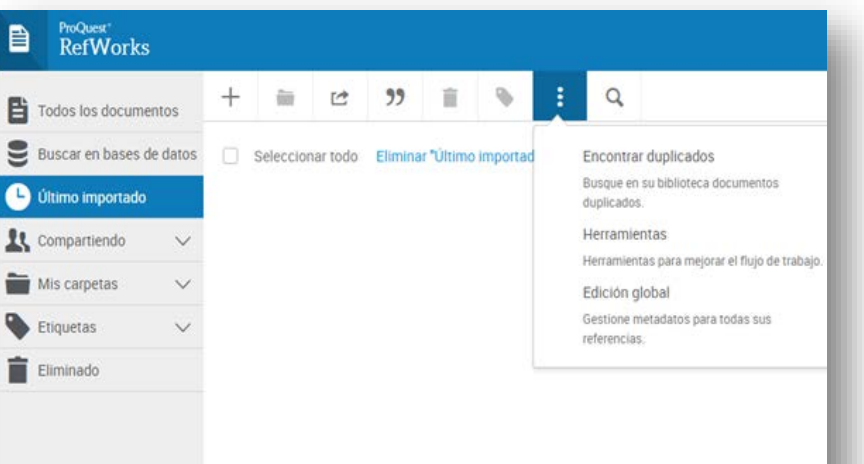

| Todos los docume  | entos    | + | =        | Ľ          | 99        | Î         | ۰           | :          | Q            |                          |
|-------------------|----------|---|----------|------------|-----------|-----------|-------------|------------|--------------|--------------------------|
| Buscar en bases o | le datos | ~ | Seleccio | nar todo ( | (50)      |           | Asig        | nar etique | tas a refere | ncias seleccionadas      |
| Último importado  |          | 2 | Reper    | cusione    | s del pro | orama     | de interv   | enci 🍋     | n para d     | esarrollar la responsabi |
| Compartiendo      | ~        |   |          |            |           | ,         |             |            |              |                          |
| Mis carpetas      | ~ (      | ~ | Decon    | nposing    | risk in a | n explo   | itation-    | explora    | tion pro     | blem with endogenous     |
| Etiquetas         | ~        | ~ | Robus    | st optimi  | ization f | or relief | logistics   | s plann    | ing unde     | er uncertainties in dema |
| Eliminado         |          |   |          |            |           |           |             |            |              |                          |
|                   |          | ~ | Flood    | Risk Ma    | anageme   | ent: Expl | oring th    | e Impa     | cts of th    | e Community Rating Sy    |
|                   |          | ~ | Robus    | st bi-leve | el optimi | zation o  | f relief lo | ogistics   | operati      | ons                      |
|                   |          | ~ | A mul    | ti-criteri | a optimi: | zation n  | nodel for   | r humai    | nitarian (   | aid distribution         |
|                   |          |   | Des      | astres     |           |           |             |            |              |                          |

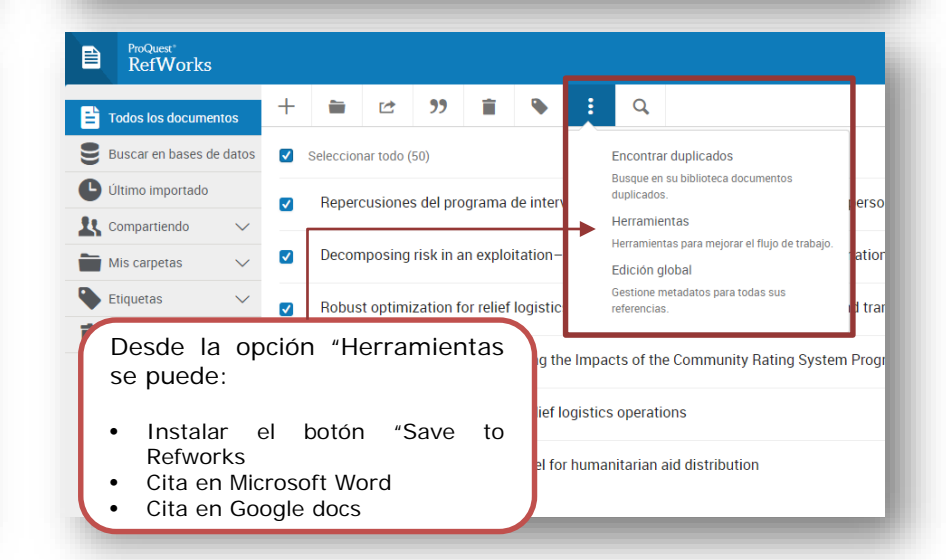

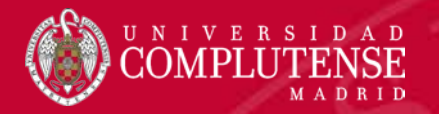

# COMO IMPORTAR REFERENCIAS AL GESTOR

Biblioteca de la Facultad de Ciencias Matemáticas

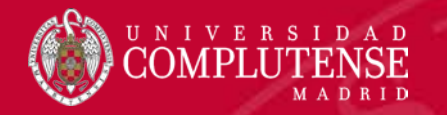

### Búsqueda: Disaster\* - Limitar por: Categorías de WOS

| Web of Science InCites Journal Citation Reports Essential Science Indicators EndNote Publons                                                                          | Matemáticas 🗸 Ayuda Español 🗸                                                             |
|----------------------------------------------------------------------------------------------------|-------------------------------------------------------------------------------------------|
| Web of Science                                                                                                    | Clarivate<br>Analytics                                                                    |
| Buscar Mis                                                                                                    | herramientas 🗸 Historial de búsqueda 🛛 Lista de registros marcados                        |
| Seleccionar una base de datos       Colección principal de Web of Science       Más Information                                                                       | mación Veja como melhoramos Analisar resultados,<br>Pesquisa de referência citada e mais! |
| Búsqueda básica Búsqueda de referencia citada Búsqueda avanzada + más                                                                                                 |                                                                                           |
| Disaster*   * Agregar otro campo Borrar todos los campos   1. Lanzamos la búsqueda   PERÍODO DE TIEMPO    Todos los años *    Desde 1900 * hasta 2018 *   Más AJUSTES | Buscar Haga clic aquí para<br>obtener sugerencias<br>para mejorar su<br>búsqueda.         |
|                                                                                                    | 7777777                                                                                   |

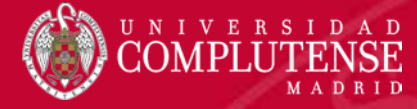

#### WEB OF SCIENCE. Limitar

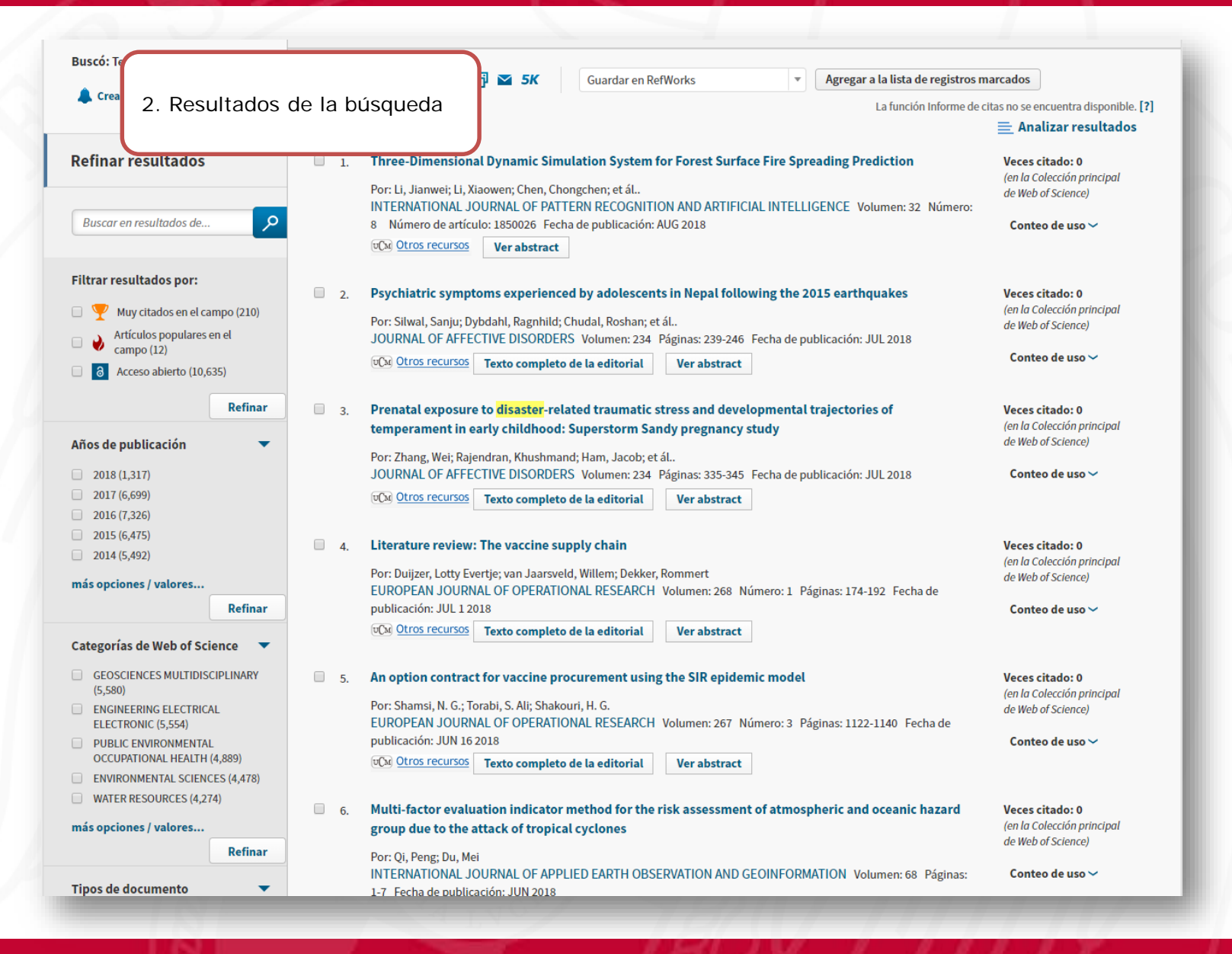

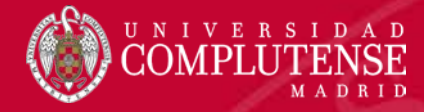

3. 4. 5. 6. 7. 8.

### WEB OF SCIENCE. Limitar

### Limitamos por "Categorías de Web of Science"

| Resultados: 782<br>(de Colección principal de Web of Science) | Ordenar por: Fecha Veces citado Conteo de uso Relevancia Más 💌                                                                                                    |                                                  |
|---------------------------------------------------------------|----------------------------------------------------------------------------------------------------|--------------------------------------------------|
| Buscó: Tema: (Disaster*)Más                                   | 🗆 Seleccionar página 🛛 🗗 🗠 5K Guardar en RefWorks 🔹 🔹 Agregar a la lista de registros                                                                                                    | marcados                                         |
|                                                               |                                                                                                    | III Crear informe de citas                       |
| De Green meanlite de s                                        |                                                                                                    | Analizar resultados                              |
| Rennar resultados                                             | I. Robust bi-level optimization of relief logistics operations                                                                                                    | Veces citado: 0                                  |
|                                                               | Por: Safaei, Abdul Sattar; Farsad, Saba; Paydar, Mohammad Mandi<br>ADDLIED MATHEMATICAL MODELLING, Volument 6, Béringer 260, 200, Eacha do publicación: ADD 2010                                                                                                    | de Web of Science)                               |
| Buscar en resultados de                                       | Image: Second second second | Conteo de uso 🗸                                  |
| Filtrar resultados por:                                       | 😤 🖕 🛛 Elec J Diele Managemente Franksien des James des Afriks Gemeinsten Deties Gruteren Desember en Desember                                                                                                    | Verse in ter 6                                   |
| •<br>• Muv citados en el campo (8)                            | <ul> <li>Proof Kisk management: Exploring the impacts of the Community Rating System Program on Poverty<br/>and Income Inequality</li> </ul>                                                                                                    | (en la Colección principal                       |
| Artículos populares en el                                     | Por: Noonan, Douglas S.; Sadiq, Abdul-Akeem A.                                                                                                    | de Web of Science)                               |
| <ul> <li>campo (1)</li> <li>Acceso abierto (150)</li> </ul>   | RISK ANALYSIS Volumen: 38 Número: 3 Páginas: 489-503 Fecha de publicación: MAR 2018                                                                                                    | Conteo de uso 🛩                                  |
|                                                               | Ver austract                                                                                                    |                                                  |
| Ketinar                                                       | 3. Who Would Be Willing to Accept Disaster Debris in Their Backyard? Investigating the Determinants of                                                                                                    | Veces citado: 0                                  |
| Años de publicación 🔹 🔻                                       | Public Attitudes in Post-Fukushima Japan                                                                                                    | (en la Colección principal<br>de Web of Science) |
| 2018 (20)                                                     | Por: Aoki, Naomi                                                                                                    | Conteo de uso 🛩                                  |
| Hacomos elis on "más onci                                     |                                                                                                    |                                                  |
| Ordenamos alfabéticament                                      |                                                                                                    |                                                  |
| Señalamos las categorías r                                    | elacionadas con matemáticas.                                                                                                    | Veces citado: 0<br>(en la Colección principal    |
| Refinar                                                       |                                                                                                    | de Web of Science)                               |
| Seleccionamos los registro                                    | 61 Fecha de publicación: MAR 2018                                                                                                    | Conteo de uso 🗸                                  |
| En el desplegable, seleccio                                   | namos "Guardar en Refworks                                                                                                    |                                                  |
|                                                               | S. Robust optimization for relief logistics planning under uncertainties in demand and transportation                                                                                                    | Veces citado: 0                                  |
| MATHEMATICS APPLIED (372)     SOCIAL SCIENCES MATHEMATICAL    | time                                                                                                    | (en la Colección principal<br>de Web of Science) |
| METHODS (221)                                                 | Por: Liu, Yajie; Lei, Hongtao; Zhang, Dezhi; et ál<br>APPLIED MATHEMATICAL MODELLING Volumen: 55 Páginas: 262-280 Fecha de publicación: MAR 2018                                                                                                    | Conteo de uso 🗸                                  |
| OCCUPATIONAL HEALTH (170)                                     | Otros recursos     Texto completo de la editorial     Ver abstract                                                                                                    |                                                  |
| COMPUTER SCIENCE                                              |                                                                                                    |                                                  |

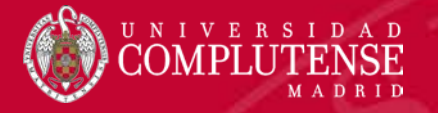

| Itados<br>tados de                   | <b>⊻</b> 1. | Robust bi-level optimization of relief logistics operations         Por: Safaei, Abdul Sattar; Farsad, Saba; Paydar, Mohammad Mandi         APPLIED MATHEMATICAL MODELLING         Volumen: 56         Porter Otros recursos         Texto completo de la editorial         Ver abstra | 80 Fecha de pul       | blicación: A | E Analiz<br>Veces cita<br>(en la Colec<br>de Web of S<br>Conteo d<br>Conteo d                                                                                                    |                                                          |
|--------------------------------------|-------------|----------------------------------------------------------------------------------------------------|-----------------------|--------------|----------------------------------------------------------------------------------------------------|----------------------------------------------------------|
| os por:<br>Jos en el campo (8)       | <b>2</b> .  | Enviar a RefWorks                                                                                                    |                       | 8            | gram on Poverty Veces cita<br>(en la Colec<br>da Web a 6 5                                                                                                    |                                                          |
| populares en el<br>)<br>bierto (150) |             | 3 registros seleccionados                                                                                                    |                       |              | de web of 3                                                                                                    |                                                          |
| Refinar                              | □ 3.        | Contenido del<br>registro:<br>Autor, Título, Fuente, Abstract<br>Autor, Título, Fuente<br>Autor, Título, Fuente, Abstract                                                                                                    |                       |              | 9. Seleccionamos el contenido del registro<br>queramos exportar.<br>10. Enviar                                                                                                    | que                                                      |
| alores                               | 4.          | Ver a Registro completo y Referencias cita<br>Perceptions of Risk and Vulnerability Following Exposure to a<br>Flood of 2013                                                                                                    | das:<br>Major Natural | l Disaster:  | The Calgary Veces cita<br>(en la Colec                                                                                                    |                                                          |
| Refinar                              |             | Por: Tanner, Alexa; Arvai, Joseph<br>RISK ANALYSIS Volumen: 38 Número: 3 Páginas: 548-561 Fecha de<br>@Cxt Otros recursos Ver abstract                                                                                                    | P P                   |              | Por: Safaei, Abdul Sattar; Farsad, Saba; Paydar, Mohammad Mandi<br>APPLIED MATHEMATICAL MODELLING Volumen: 56 Páginas: 359-380 Fecha de publicación: APR 2018<br>CM Otros recursos Texto completo de la editorial Ver abstract | (en la Colec<br>de Web of S<br>Conteo d                  |
|                                      |             |                                                                                                    | oo (8)<br>el          | <b>2</b> .   | Enviar a RefWorks gram on Pove<br>3 registros seleccionados                                                                                                    | ty Veces cita<br>(en la Colec<br>de Web of S<br>Conteo d |
|                                      |             |                                                                                                    | Refinar 🗸             | 3.           | Contenido del<br>registro:   Autor, Título, Fuente, Abstract                                                                                                    | f Veces cita<br>(en la Colec                             |
|                                      |             |                                                                                                    |                       |              |                                                                                                    | de Web of S                                              |
|                                      |             |                                                                                                    |                       |              | UCV Otros recursos Ver abstract                                                                                                    | de Web of S                                              |

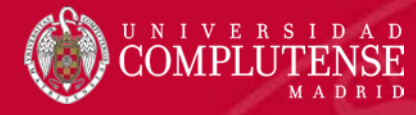

- 11. Como aún conviven dos versiones de Reworks, tenemos que elegir la nueva versión.
- 12. Para que no nos vuelva a salir este mensaje, hacemos clic en "No volverme a preguntar...".

¿A qué versión de RefWorks le gustaría exportar?

OR

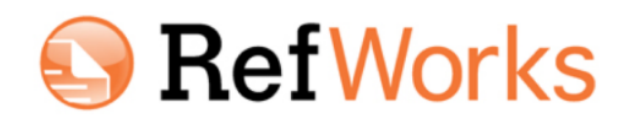

#### Exportar al legado de RefWorks

Si reconoce el logotipo naranja redondo de RefWorks y tiene una cuenta de RefWorks antigua, seleccione exportar a esta versión. La versión antigua de RefWorks es la que está disponible en la mayoría de instituciones. ProQuest<sup>®</sup> RefWorks

#### Exportar al nuevo RefWorks

Si reconoce el logotipo azul cuadrado de RefWorks y tiene una cuenta de RefWorks nueva, seleccione exportar a esta versión. La nueva versión de RefWorks aún no está disponible en todas las instituciones y puede que no sea compatible con la suya.

No volverme a preguntar (puede restablecerlo borrando las cookies).

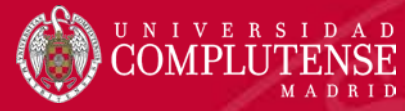

| Todos los documentos                                                                                                    |  |
|----------------------------------------------------------------------------------------------------|--|
| <ul> <li>Buscar en bases de datos</li> <li>Último importado</li> <li>Compartiendo</li> <li>Mis carpetas</li> </ul>                                                                |  |
| ▶ Etiquetas         ▶ Eliminado         13. Se realiza la importación         14. Aparece en "Último importado"                                                                   |  |
| <ul> <li>Todos los documentos</li> <li>H Im Lt III III IIII IIII IIIII IIIIIIIIII</li></ul>                                                                                       |  |
| L último importado □ hace un minuto                                                                                                    |  |
| <u>k</u> Compartiendo 🗸 🗋 Robust optimization for relief logistics planning under uncertainties in demand and transportation time                                                 |  |
| <ul> <li>Mis carpetas</li> <li>Etiquetas</li> <li>Flood Risk Management: Exploring the Impacts of the Community Rating System Program on Poverty and Income Inequality</li> </ul> |  |
| Eliminado       Robust bi-level optimization of relief logistics operations                                                                                                    |  |
| hace 27 minutos                                                                                                    |  |

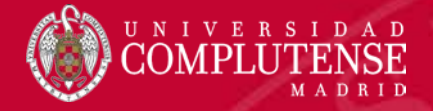

### ZENTRALBLATT

### Ejemplo de búsqueda: Disaster

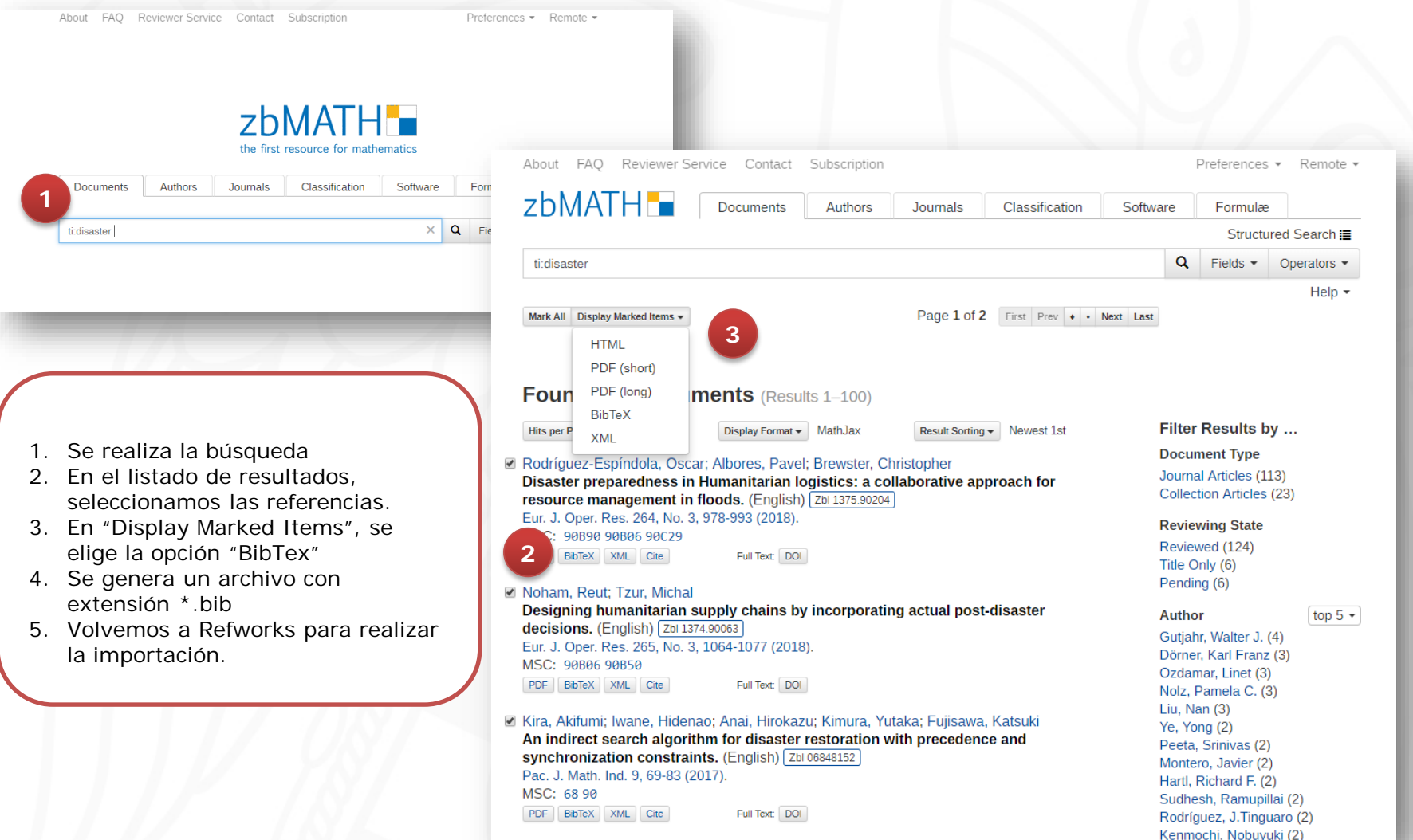

### ZENTRALBLATT

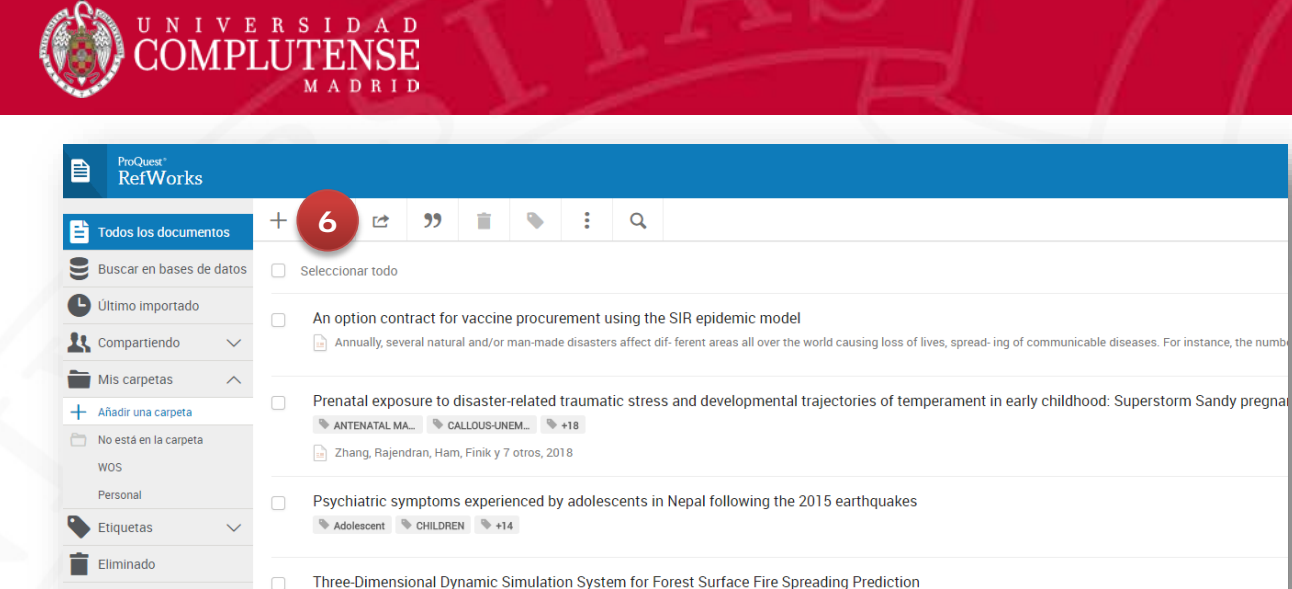

Computer Scien\_ Forest surface fi\_ +8

- 6. Hacemos clic en el símbolo "+"
- Aparece una pantalla en la que tenemos que seleccionar el archivo que se ha generado en la base de datos.
- 8. En la siguiente pantalla, escribimos el formato BibTeX y
- 9. BibTeX Zantralblatt MATH
- 10. Importar

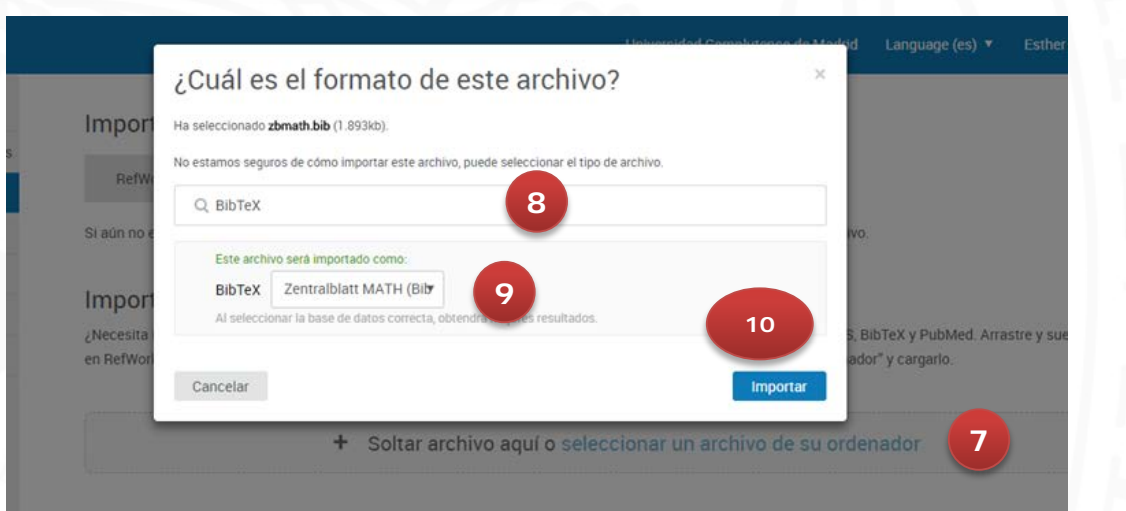

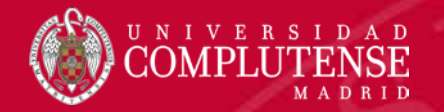

### Ejemplo de búsqueda por Autor: Vitoriano, Begoña

| AMERICAN MATHEMATICAL SOCIETY<br>MathSciNet<br>Mathematical Reviews<br>ISSN 2167-5163<br>Publicaciones<br>Autores | Portapapeles Págin<br>Revistas Citations                               | 1. Se introduce                                  | Nuevas herramientas ¿Qué<br>Unive                     | es?   Librarians   Terms of Use   Blog  <br>rsidad Complutense Madrid |
|----------------------------------------------------------------------------------------------------|------------------------------------------------------------------------|--------------------------------------------------|-------------------------------------------------------|-----------------------------------------------------------------------|
|                                                                                                    |                                                                        | búsqueda                                         |                                                       |                                                                       |
| Términos de la búsqueda                                                                                           |                                                                        |                                                  |                                                       |                                                                       |
| Autor Título Título                                                                                               | vitoriano, begoña                                                      | y *                                              |                                                       | Author Profile<br>Personalization                                     |
| Dondequiera •                                                                                                    |                                                                        |                                                  |                                                       | Read More O                                                           |
| ¿Cuándo?<br>Base de datos entera                                                                                  | Tipo de documento<br>Todos<br>Libros<br>Revistas<br>Actas de congresos | Review Format<br>PDF<br>HTML                     |                                                       |                                                                       |
| Hechos y cifras: 3,536,029 registro                                                                               | os totales                                                             |                                                  |                                                       | Ayuda   Correo de soporte                                             |
| MSC2020 Revision. Math<br>Subject Classification (MS                                                              | hematical Reviews and zbM/<br>C) scheme. For more inform               | ATH have launched our<br>nation and to provide y | cooperative effort to re<br>our input, please visit m | vise the Mathematics<br>hsc2020.org.                                  |
| AMS MATHEMATICAL<br>SOCIETY                                                                                       |                                                                        |                                                  | © Соруг                                               | ight 2018, American Mathematical Society<br>Confidencialidad          |

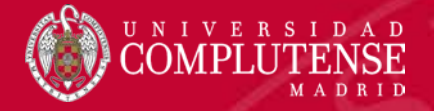

#### MATHSCINET

### Ejemplo de búsqueda por Autor: Vitoriano, Begoña

| AMERICAN MATHEMATICAL SOCIETY<br>MathSciNet<br>Mathematical Reviews<br>ISSN 2167-5163 | Universidad Complutense Madrid                                                                                                    |
|---------------------------------------------------------------------------------------|----------------------------------------------------------------------------------------------------|
| Matches: 4                                                                            |                                                                                                    |
| Batch Download: Reviews (H                                                            | TML)   Retrieve Marked   Retrieve First 50   Mark All   Unmark All                                                                                                    |
| Publications results for "A                                                           | uthor=(Vitoriano, Begoña)"                                                                                                    |
| Sort by: Newest                                                                       | <ul> <li>MR2825767 Indexed Tinguaro Rodríguez, J.; Vitoriano, Begoña; Montero, Javier A general methodology for data-based rule building and its application to natural disaster management. <i>Comput. Oper. Res.</i> 39 (2012), no. 4, 863–873. 91B30</li> <li>Review PDF   Clipboard   Journal   Article</li> </ul> |
| Item Type<br>Indexed (3)                                                              | <ul> <li>MR2831951 Indexed Vitoriano, Begoña; Ortuño, M. Teresa; Tirado, Gregorio; Montero, Javier A multi-<br/>criteria optimization model for humanitarian aid distribution. J. Global Optim. 51 (2011), no. 2, 189–<br/>208. 90B06 (90C29)<br/>Review PDF   Clipboard   Journal   Article   1 Citation</li> </ul>   |
| Expansion (1) Institutions Department (10) of Statistics and                          | MR2813093 Indexed Rodríguez, J. Tinguaro; Vitoriano, Begoña; Montero, Javier; Kecman, Vojislav A disaster-severity assessment DSS comparative analysis. OR Spectrum 33 (2011), no. 3, 451–479. 91B99 (62H30 62H86)<br>Review PDF   Clipboard   Journal   Article                                                       |
| Operations<br>Research<br>(DEIO),<br>Universidad<br>Complutense                       | MR2756750 Expansion Fiestras, Gloria; Vitoriano, Begoña University cooperation for development:<br>challenges and opportunities. (Spanish) <i>Bol. Estad. Investig. Oper.</i> 26 (2010), no. 2, 168–182.<br>Review PDF   Clipboard   Journal   Article                                                                 |

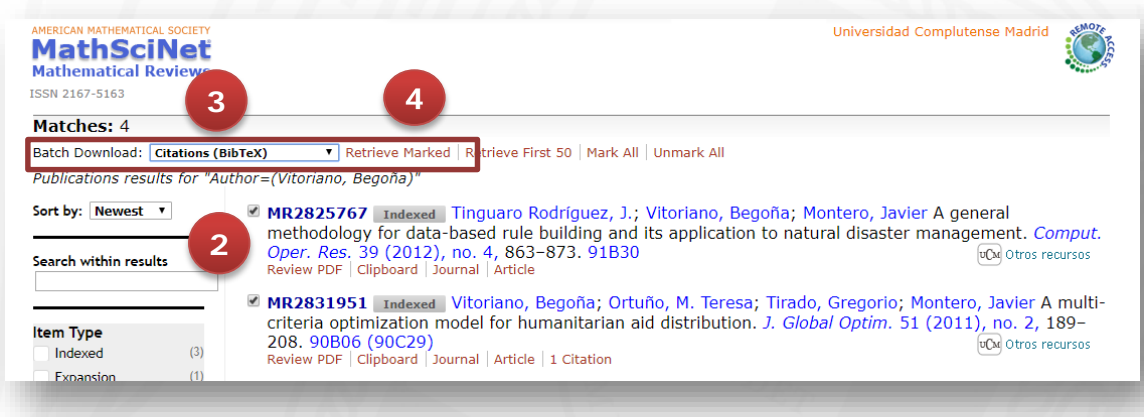

- 2. En el listado de resultados, seleccionamos las referencias.
- En "Batch Download"", se elige la opción "BibTex"
- 4. Hacer clic en "Retrieve Marked"

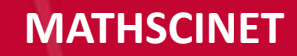

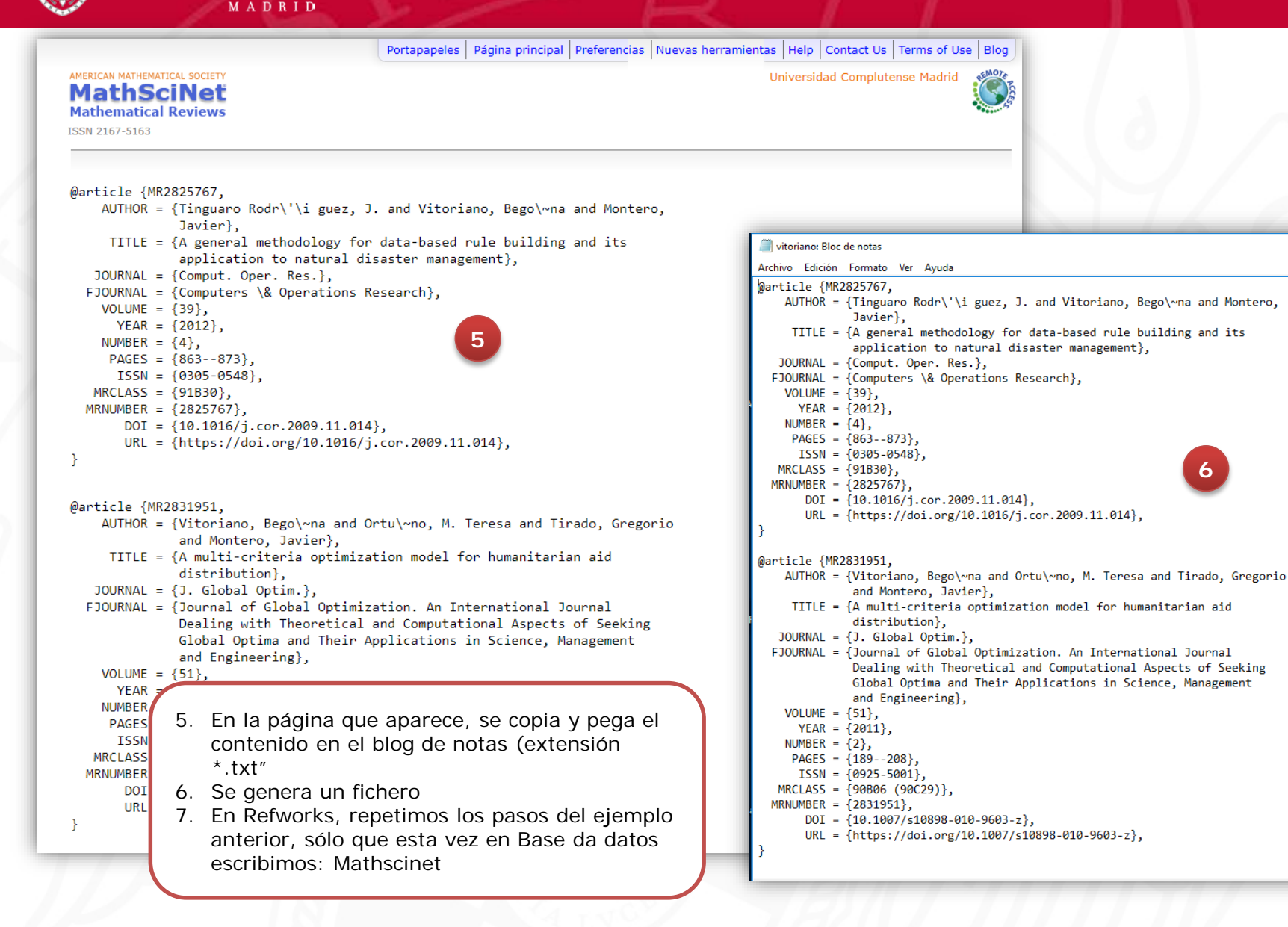

NIVERSIDAD

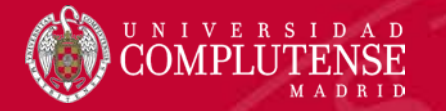

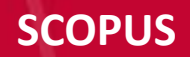

### Ejemplo: Riemman surfaces

|                                                            | TITLE-ABS-KEY (riemman AND surfaces)                                                                                                  |                                                                                                    |                                                                          |                                                                               |                                        |                                                                                                    |             |
|------------------------------------------------------------|----------------------------------------------------------------------------------------------------|----------------------------------------------------------------------------------------------------|--------------------------------------------------------------------------|-------------------------------------------------------------------------------|----------------------------------------|----------------------------------------------------------------------------------------------------|-------------|
|                                                            | Show results for: TITLE-ABS-KEY ( rie                                                                                                 | sman AND surfaces )                                                                                              |                                                                          |                                                                               |                                        |                                                                                                    |             |
|                                                            | 🖋 Edit. 🖻 Save 🛆 Set alert 🔝 Set                                                                                                    | feed                                                                                                    |                                                                          |                                                                               |                                        |                                                                                                    |             |
|                                                            | Search within results                                                                                                    | Q de                                                                                                    | 2<br>Analyze search results                                              |                                                                               |                                        | Show all abstracts Sort on: Date (newest)                                                          | ~           |
|                                                            | Refine results                                                                                                    |                                                                                                    | A 🗸 RIS export 👽 🛛 Download                                              | View citation overview View cited by Sav                                      | ve to list 🚥 👼 💆                       |                                                                                                    |             |
|                                                            | Limit to Exclude                                                                                                    |                                                                                                    | Document title                                                           |                                                                               | Author                                 | s Year Source                                                                                      | Cited by    |
|                                                            | Access type ①                                                                                                    | ~ .                                                                                                    | 1 Static BPS black holes in AdS4 with                                    | general dyonic charges                                                        | Halma                                  | gyi, N. 2015 Journal of High Energy Physics<br>2015(3),32                                          | 16          |
|                                                            |                                                                                                    | (5) >                                                                                                    | View abstract 🗸 😄 Line for Real Text                                     | Related documents                                                             |                                        |                                                                                                    |             |
| <ol> <li>Una vez obtenido<br/>la búsqueda</li> </ol>       | os los resultados de                                                                                                    | ~ « ·                                                                                                    | 2 Nonlinear self-adjointness and con                                     | servation laws for the hyperbolic geometric flow                              | equation Silva, K                      | A.A. 2013 Journal of Nonlinear Mathematical Physics<br>20(1), pp. 28-43                            | 2           |
| 2. Pinchar en "RIS e                                       | export"                                                                                                    | (5) >                                                                                                    | View abstract 🗸 🛛 🕲 Liea to Field Text                                   | Related documents                                                             |                                        |                                                                                                    |             |
| <ol> <li>Se abre otra pant<br/>elegimos Refwork</li> </ol> | talla en la que<br><s.< th=""><th>77</th><th>900</th><th></th><th>SV</th><th></th><th></th></s.<>                                     | 77                                                                                                    | 900                                                                      |                                                                               | SV                                     |                                                                                                    |             |
| 4. Export                                                  |                                                                                                    |                                                                                                    |                                                                          |                                                                               |                                        |                                                                                                    | ×           |
|                                                            | You have chosen to export 2 documents<br>Select your method of export                                                                 | RIS Format EndNote.                                                                                              | CSV O BibTeX O Plain Text<br>Excel ASCII in H71.                         | м                                                                             |                                        |                                                                                                    |             |
|                                                            | What information do you want to export                                                                                                | Reference Manager                                                                                                |                                                                          |                                                                               |                                        |                                                                                                    |             |
|                                                            | Citation information                                                                                                    | 🗌 Bibliographic                                                                                                  | cal information                                                          | □ Abstract & keywords                                                         | Funding details                        | Other information                                                                                  |             |
|                                                            | Author(s)     Document title     Year     Source title     volume, issue, pages     Citation count     Source & document type     DOI | Affiliations<br>Serial identi<br>PubMed ID<br>Publisher<br>Editor(s)<br>Language of<br>Correspond<br>Abbreviated | fiers (e.g. ISSN)<br>f original document<br>ence address<br>source title | <ul> <li>Abstract</li> <li>Author keywords</li> <li>Index keywords</li> </ul> | Number  Acronym  Sponsor  Funding text | Tradenames & manufacturers Accession numbers & chemicals Conference information Include references | 4           |
|                                                            |                                                                                                    |                                                                                                    |                                                                          |                                                                               |                                        | Cor                                                                                                | ncel Export |

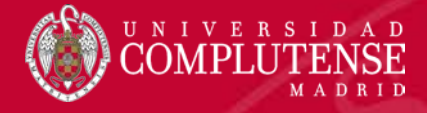

#### **REVISTA: ANNALS OF OPERATION RESEARCH**

Catálogo Cisne UCM - AECID

Biblioteca Complutense

Bibliotecas

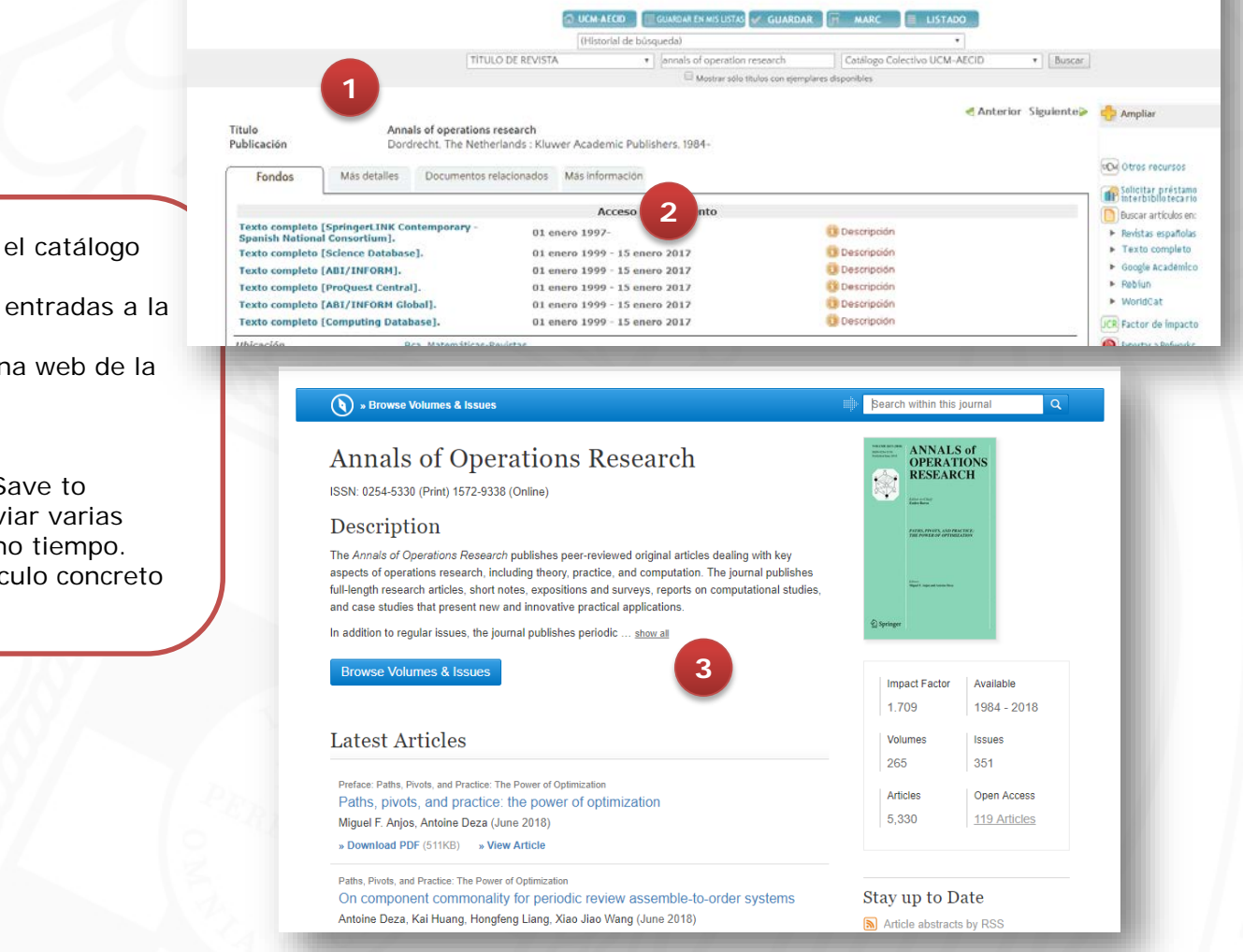

COMPLUTENSE

- 1. Se realiza la búsqueda en el catálogo Cisne.
- 2. Seleccionamos una de las entradas a la revista
- 3. Hemos entrado en la página web de la revista.
- 4. Tenemos dos opciones:
  - ✓ Utilizar la opción "Save to Refworks" para enviar varias referencias al mismo tiempo.
  - ✓ Seleccionar un artículo concreto (vemos este caso)

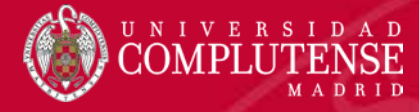

### **REVISTA: ANNALS OF OPERATION RESEARCH**

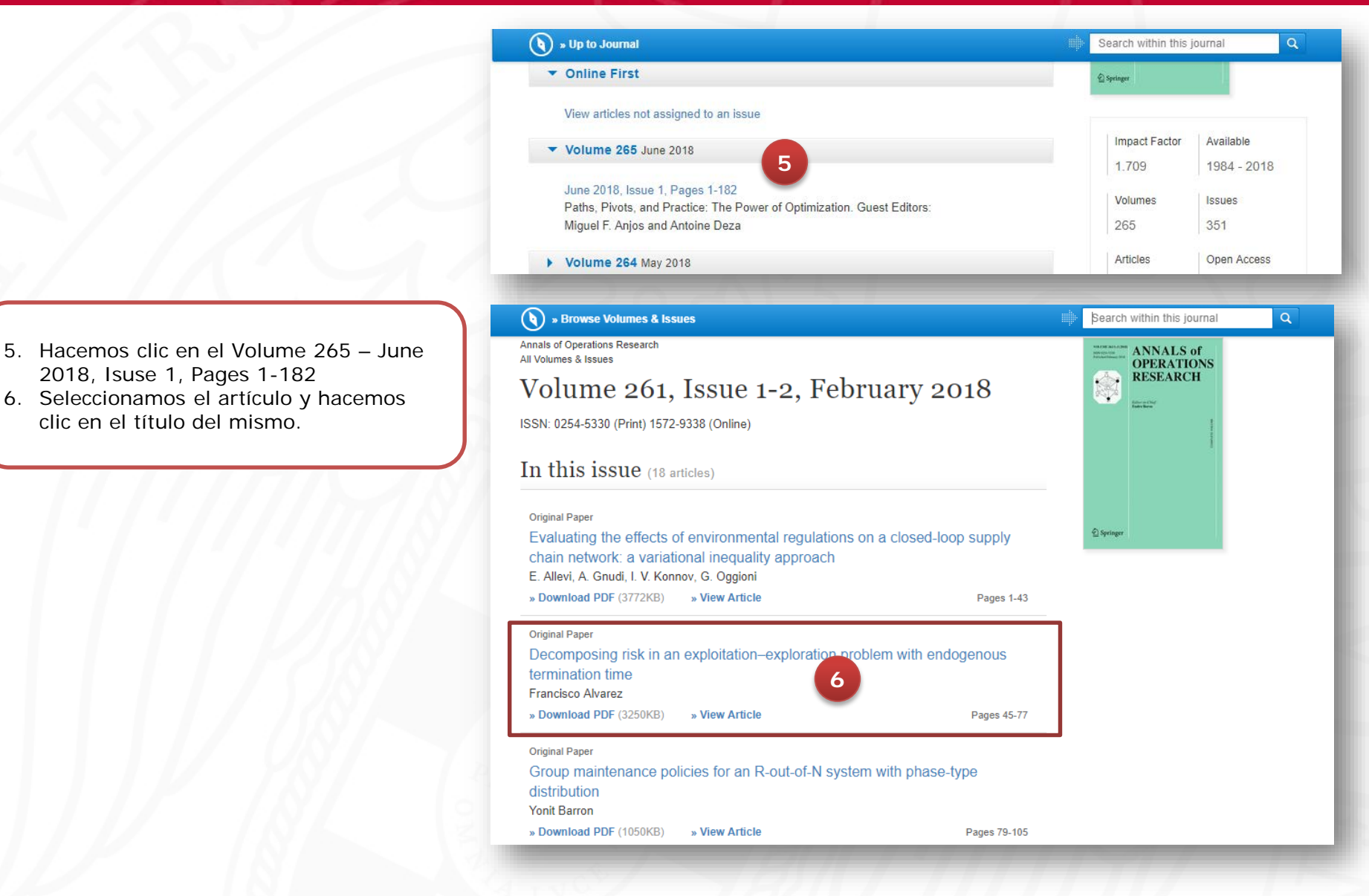

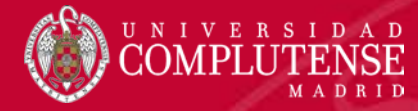

#### **REVISTA: ANNALS OF OPERATION RESEARCH**

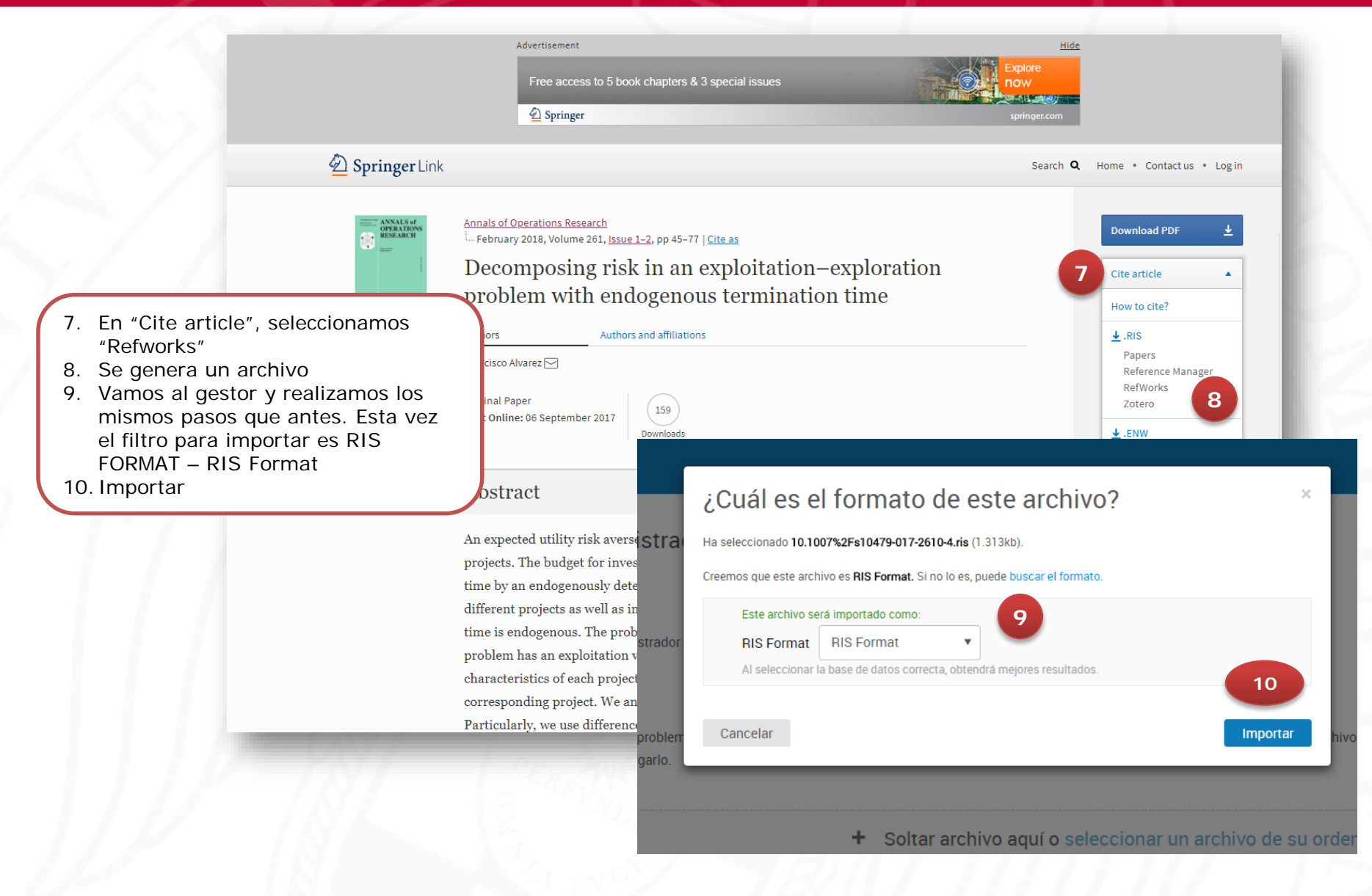

### **GOOGLE ACADÉMICO**

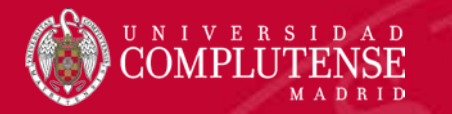

### Ejemplo de búsqueda: Javier Montero

| <ul> <li>Mi perfil</li> <li>Mi bibliote</li> <li>Alertas</li> <li>Estadístic</li> <li>Q* Búsqueda</li> </ul>                                                                                       | ca<br>as<br>avanzada                                                                                       | Google Académico                                                                                                    |  |  |
|----------------------------------------------------------------------------------------------------|----------------------------------------------------------------------------------------------------|----------------------------------------------------------------------------------------------------|--|--|
| 1 Configura                                                                                                    | ción                                                                                                    | Cualquier idioma     Buscar solo paginas en español     A hombros de gigantes     Google Scholar in English                                                                                                    |  |  |
| Una vez que nos conectemos a Goog<br>podemos cambiar la opción de "Ges<br>de bibliografía", a través de la opció<br>"Configuración".<br>En el menú desplegable señalamos<br>"Refworks"<br>Guardar. | Configuración Configuración Resultados de búsqueda<br>Idiomas<br>Enlaces de bibliotecas<br>Cuenta<br>Botón | Resultados por página   10 ÷ La opción predeterminada de Google (10 resultados) ofrece los resultados con mayor rapidez.   Dónde aparecen los resultados   Open each selected result in a new browser window     Gestor de bibliografía   No mostrar enlaces para importar citas a RetWorks ‡     10     10     10     10     10     10     10     10     10     10     10     10     10     10     10     10     10     10     10     10     10     10     10     110     120     130     130     130     130     130     130     130     130      130     130     130     130     130     130     130 |  |  |

### **GOOGLE ACADÉMICO**

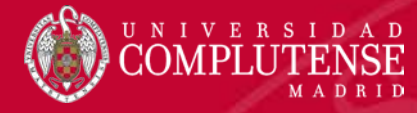

| = | Google Académico                                                                                                    | javier montero                                                                                                    |
|---|----------------------------------------------------------------------------------------------------|----------------------------------------------------------------------------------------------------|
| • | Artículos                                                                                                    | Aproximadamente 45.200 resultados (0,05 s)                                                                                                    |
|   | Cualquier momento<br>Desde 2018<br>Desde 2017<br>Desde 2014<br>Intervalo específico<br>Ordenar por relevancia<br>Ordenar por fecha<br>Cualquier idioma<br>Buscar sólo páginas en<br>español | Perfiles de usuario para javier montero         Javier Montero - Dirección de correo verificada de matuem es - Citado por 3624         Javier Montero-Pau - Dirección de correo verificada de uv.es - Citado por 442         Immu Repercusiones del programa de intervención para desarrollar la responsabilidad personal y social de Hellison sobre los comportamientos de fairplay y el         A Cecchini, J Montero, JV Peña - Psicothema, 2003 - redalyc.org         Este estudio examió las repercusiones del Programa de Intervención para fa Responsabilidad Personal y Social de Hellison (1995) sobre los comportamientos de fairplay y el auto-control en jóvenes escolares. La muestra estuvo formada por tes de                                                                                                    |
|   | <ul> <li>✓ incluir patentes</li> <li>✓ incluir citas</li> <li>✓ Crear alerta</li> </ul>                                                                                                    | <ul> <li>(HTML) Participación en el deporte y fair play</li> <li>, <u>C González-Mesa</u>. J Montero Méndez - Psicothema, 2007 - redalyc.org</li> <li>Este estudio examinó si la participación en deportes de contacto medio repercute en las optiones sobre las contactas y actitudes de fair play en el contexto deportivo, y si estos efectos están mediatizados por la orientación al ego. Los participantes fueron deportistas</li></ul>                                                                                                    |
|   |                                                                                                    | H Bustince, F. Herrera, J. Montero - 2007 - di.acm.org         This carefully edited book presents an up-to-date state of current research in the use of fuzzy sets and their extensions, paying attention to foundation issues and to their application to four important areas where fuzzy sets are seen to be an important tool for modelling and         ☆ 90 Citado por 201 Articulos relacionados Las 4 versiones Importar al RefWorks ≫         rcmasj Traianeum de Itálica: suivi de Planimetria         PL Alonso, FJ Montero - 1988 - Monte de Piedad y Caja de Ahorros         ☆ 90 Citado por 40 Articulos relacionados Importar al RefWorks ≫         rcmasj Traianeum de Itálica: suivi de Planimetria         PL Alonso, FJ Montero - 1988 - Monte de Piedad y Caja de Ahorros         ☆ 90 Citado por 40 Articulos relacionados Importar al RefWorks ≫         rcmasj Traianeum de Itálico:         y       90 Citado por 40 Articulos relacionados Importar al RefWorks ≫         reps; Validation the oral health impact profile (OHIP-14sp) for adults in Spain       [PDF] medicinaoral.com         J Montero Martin, M Bravo Pérez 2009 - medicinaoral.com       [PDF] medicinaoral.com         Objectives: The oral health-related quality of life indicators are increasingly used to measure the impact to oral conditions on quality of life is complement clinical data in cross-sectional and longitudinal studies. One of the most internationally spread indicators is the Oral Health         ☆ 99 Citado por 193 Articulos relacionados Las 10 versiones Web of Science: 77 Importar al RefWorks ≫ |

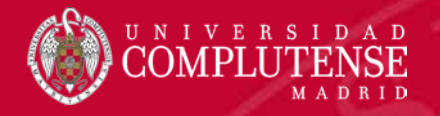

### Ejemplo: Logic fuzzy

| ScienceDirect |                                                                               |                                 |                                                  | Journ                                                                      | nals Books                                                                            | × 0                    | UNIVERSIDAD<br>COMPLUTENSE<br>MADRID |
|---------------|-------------------------------------------------------------------------------|---------------------------------|--------------------------------------------------|----------------------------------------------------------------------------|---------------------------------------------------------------------------------------|------------------------|--------------------------------------|
|               | Search for peer-reviewed journals, articles, b                                | ook chapters and open access co | ontent.                                          |                                                                            |                                                                                       |                        |                                      |
|               | Logic fuzzy                                                                   | Author name                     | Journal/book title                               | Volume                                                                     | Issue                                                                                 | ٩                      |                                      |
|               |                                                                               |                                 |                                                  | The hippocampus is a temporal lobe, lying in ventricle.<br>Learn about the | a curled structure within the medial as<br>h the floor of the inferior horn of the la | spect of the<br>tteral |                                      |
|               | Explore scientific, technical, an<br>Physical Sciences and Engineering Life S | nd medical research o           | n ScienceDirect<br>Social Sciences and Humanitie | . En la c<br>palabras d                                                    | aja de búsque<br>claves                                                               | da esc                 | ribimos las                          |
|               |                                                                               |                                 |                                                  |                                                                            |                                                                                       |                        |                                      |

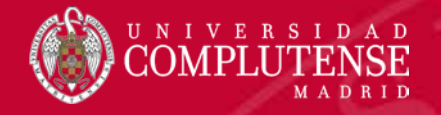

### SCIENCEDIRECT

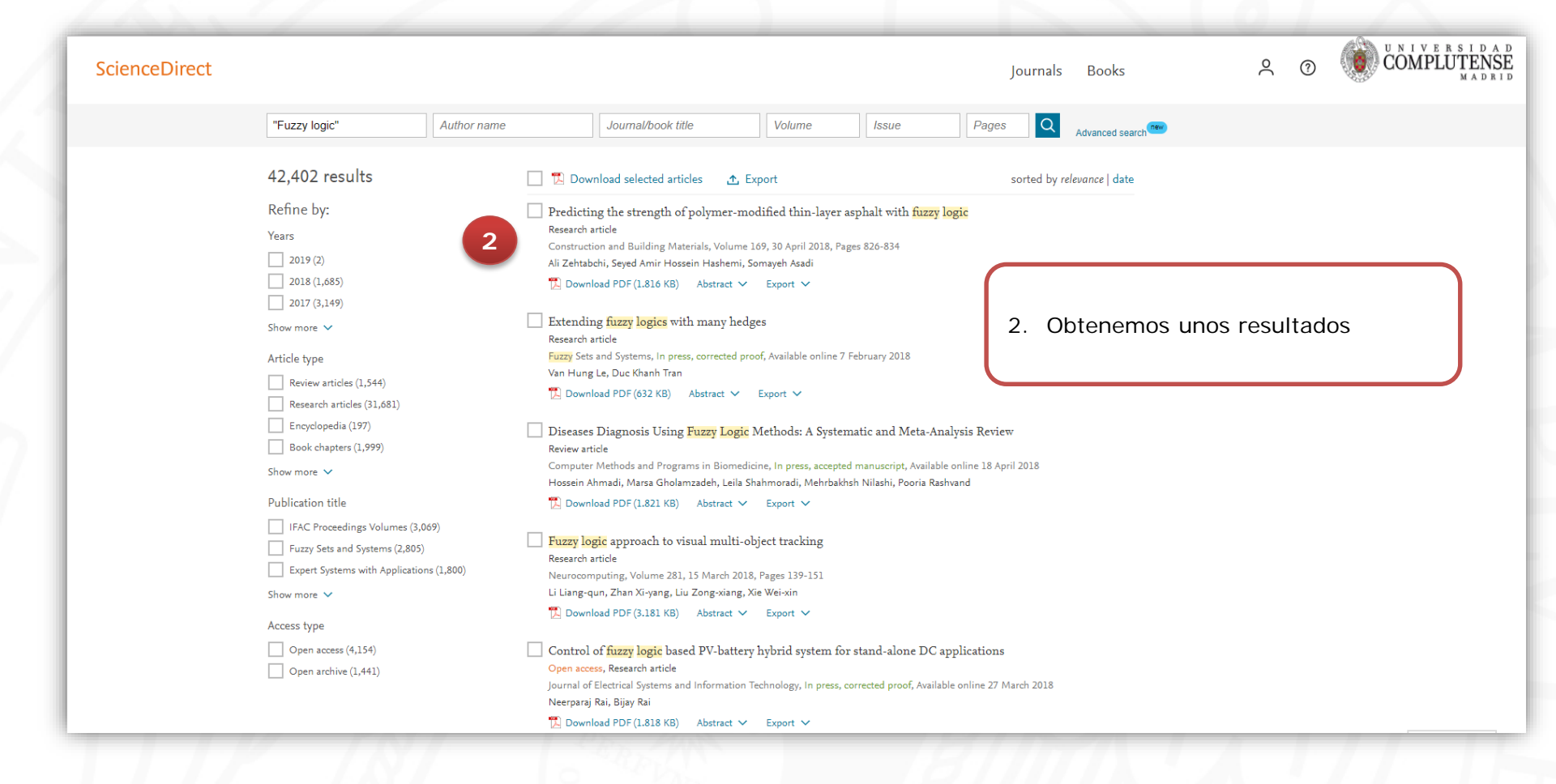

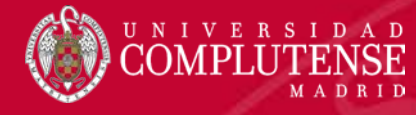

### SCIENCEDIRECT

|                                                      | "Euzzy logic"                                                                  | Author name                                       | .lournal/book title                                                                                                    | Volume                                                                          | Issue                                               | Pages                                       |                 | new |
|------------------------------------------------------|--------------------------------------------------------------------------------|---------------------------------------------------|----------------------------------------------------------------------------------------------------|---------------------------------------------------------------------------------|-----------------------------------------------------|---------------------------------------------|-----------------|-----|
|                                                      |                                                                                |                                                   |                                                                                                    |                                                                                 |                                                     |                                             | Advanced sear   | ch  |
|                                                      | 42,402 results                                                                 | 📕 📜 Do                                            | wnload 3 articles 🛧 Export                                                                                                    | 4                                                                               |                                                     | sorted by re                                | elevance   date |     |
|                                                      | Refine by:<br>Years<br>2019 (2)<br>2018 (1,685)<br>2017 (3,149)<br>Show more V | Predict<br>Research<br>Constru<br>Ali Zeht<br>Dow | ting the strength of polymer-mod<br>n article<br>ction and Building Materials, Volume 16<br>abchi, Seyed Amir Hossein Hashemi, Sor<br>mload PDF (1.816 KB) Abstract V<br>ling fuzzy logics with many hedge | ified thin-layer asp<br>9, 30 April 2018, Pages<br>nayeh Asadi<br>Export ❤<br>S | vhalt with <mark>fuzzy lc</mark><br>1826-834        | pgic                                        |                 |     |
|                                                      | Article type Review articles (1,544) Research articles (31,681)                | Research<br>Fuzzy Se<br>Van Hur<br>Dow            | n article<br>ets and Systems, In press, corrected proof<br>ng Le, Duc Khanh Tran<br>mload PDF (632 KB) Abstract V E                                                                                        | f, Available online 7 Fel                                                       | bruary 2018                                         |                                             |                 |     |
|                                                      | Encyclopedia (197)<br>Book chapters (1,999)<br>Show more V                     | Disease<br>Review z<br>Comput<br>Hossein          | es Diagnosis Using <mark>Fuzzy Logic</mark> M<br>article<br>er Methods and Programs in Biomedicir<br>Ahmadi, Marsa Gholamzadeh, Leila Sha                                                                  | Iethods: A Systema<br>ne, In press,<br>hmoradi, M <sup>1.816</sup> KB           | tic and Meta-Ana<br>ssein masherin,<br>) Abstract 🗸 | lysis Review<br>sonnay in Asaon<br>Ei⊈ort ∽ |                 |     |
|                                                      | Publication title                                                              | 🔁 Dow                                             | rnload PDF (1.821 KB) 🛛 Abstract 🗸                                                                                                    | Export 🗸                                                                        |                                                     |                                             |                 |     |
|                                                      | IFAC Proceedings Volumes (3,069                                                | Fuzzy ]     Research                              | <mark>ogic</mark> approach to visual multi-obj<br>narticle                                                                                                    | ect trackir                                                                     | Exp                                                 | ort                                         | ×               |     |
|                                                      | Expert Systems with Applications                                               | (1,800) Neuroco                                   | omputing, Volume 281, 15 March 2018, 1                                                                                                    | Pages 139-1 ms, In pr<br>Wei-xin hanh Tr                                        | <sup>ress</sup> , 3 cita                            | ations selected                             |                 |     |
|                                                      |                                                                                |                                                   | (3.181 KB) Abstract V                                                                                                    | Export ∨632 K                                                                   | 5 > Sav                                             | ve to RefWorks                              |                 |     |
| 3. Señal                                             | amos las referencias                                                           | bibliográficas q                                  |                                                                                                    |                                                                                 |                                                     |                                             |                 |     |
| <ol> <li>Señal<br/>nos ir</li> <li>Pincha</li> </ol> | amos las referencias<br>iteresen<br>amos en "Export"                           | bibliográficas q                                  |                                                                                                    | sis Usin                                                                        | Exp                                                 | port citation to BibTeX                     | C T             |     |

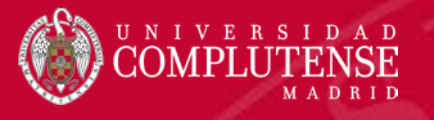

### PÁGINA WEB

| 🛞 Gestor 🚺 encire 🗅 Save to RefWorks 🔰 📻 🕞                                                                                                    | IRI Short 🖪 faranat 🚺 maja 👌 DIC 🔒 a           | eticisente 📃 Cettiloger 🖣 IIII ISSN 🚟 CDU            | 🐨 Tesauro 🕋 SSII 🌒 SITIO 🧣 🔛 SDeinte 💦 📃 Otros manadema                                                                                |
|----------------------------------------------------------------------------------------------------|------------------------------------------------|------------------------------------------------------|----------------------------------------------------------------------------------------------------|
| Idiomas <mark>buscar</mark> Acerca de                                                                                                    | Usuarios Proyectos Participar                  | Contacta Registrars                                  | ProQuest RefWorks 2 ×                                                                                                    |
|                                                                                                    | MAGINARY<br>open mathematics                   |                                                      | RefWorks no ha podido encontrar mucho aquí, pero<br>puede introducir los metadatos que faltan a<br>continuación.<br>Tipo de referencia |
| Eventos Programas Ga                                                                                                    | lerías Interactivos Películo                   | as Textos Exposicione:                               | Página web 3 •<br>Título<br>IMAGINARY   open mathematics                                                                               |
|                                                                                                    |                                                |                                                      | Etiquetas<br>Añadir etiqueta<br>Autores<br>Apellido, Nombre                                                                            |
| <ul> <li>Pinchamos en "Save to Refworks"</li> <li>Se abre el cuadro de diálogo del gestor.</li> <li>En"Tipo de referencia" cambios a "Página web".</li> </ul> |                                                |                                                      | Sitio web Fecha de publicación "Mar 12, 2015" or "2015" Resumen                                                                        |
|                                                                                                    | URL<br>https://imaginary.org/es                |                                                      |                                                                                                    |
| de afici                                                                                                    | Fecha de recuperación<br>Apr 24, 2018          |                                                      |                                                                                                    |
| PROGRAMAS<br>Experimenta con programas interactivos de<br>matemáticas                                                                                         | GALERÍAS<br>Admira bellas imógenes matemáticas | MÓDULOS MANIPULATIVOS<br>Juega con módulos creativos | Notas<br>Guardar en RefWorks                                                                                                    |

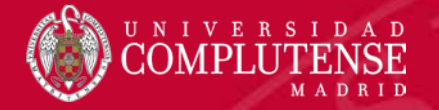

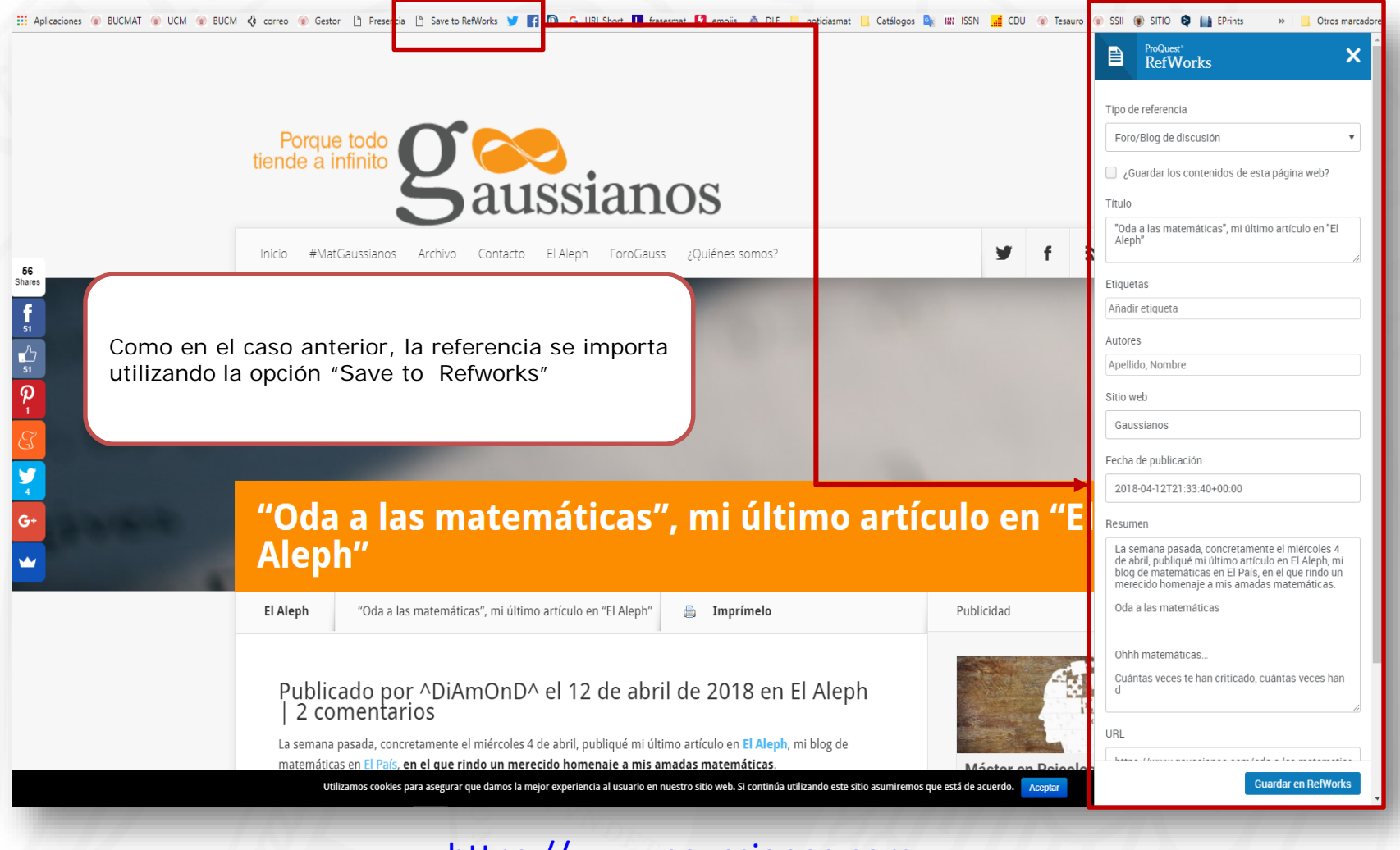

https://www.gaussianos.com

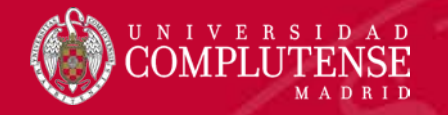

### **INSERTAR CITAS EN WORD**

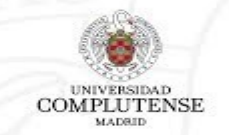

### Guías y tutoriales de la Biblioteca Nuevo Refworks

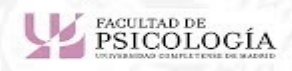

https://youtu.be/jCm-nDu0azc

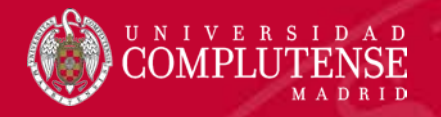

# MUCHAS GRACIAS

Para cualquier duda o consulta podéis acudir a la Biblioteca o contactar con nosotros:

- Eduardo Pulla
  - Tfno. 91 394 44 47
  - <u>epulla@ucm.es</u>
- Esther Escriche
  - Tfno. 91 394 46 76
  - eescrich@ucm.es